# PROCEDURE FOR SENDING MAILS WITH A GOOGLE GMAIL ACCOUNT

To allow you to send emails from your device via the GMAIL application, you need to activate two-step identity verification from your Google Account by following the steps below:

- Open your Google Account.
- In the navigation panel, select "Security".
- In the 'Sign in to Google' section, select Two-step "Verification". Begin.

#### Follow the steps on the screen.

Once two-step identity verification is activated, select 'Security' to access the 'Passwords' menu for the APPs used:

|                            |                                                  | Security                                                                                                    |                                   |       |  |  |  |
|----------------------------|--------------------------------------------------|----------------------------------------------------------------------------------------------------|-----------------------------------|-------|--|--|--|
| Home                       |                                                  | Settings and recommendations to                                                                                                    | help you keep your account secure |       |  |  |  |
| Personal info              |                                                  |                                                                                                    |                                   |       |  |  |  |
| Data and privacy           |                                                  | You have security recommendations                                                                                                    |                                   |       |  |  |  |
| Security                   |                                                  | Recommended actions found in the Security Check-Up                                                                                                    |                                   | 1 *** |  |  |  |
| People and sharing         |                                                  |                                                                                                    |                                   |       |  |  |  |
| Payments and subscriptions |                                                  | Protect your account                                                                                                    |                                   |       |  |  |  |
| About                      |                                                  |                                                                                                    |                                   |       |  |  |  |
|                            |                                                  | Recent security activity                                                                                                    |                                   |       |  |  |  |
|                            |                                                  | App password created                                                                                                    | 10:23 - Italy                     |       |  |  |  |
|                            | Signing in to Google                             |                                                                                                    |                                   |       |  |  |  |
|                            | Password                                         | Last changed 10:14                                                                                                    | >                                 |       |  |  |  |
|                            | 2-Step Verification                              | On                                                                                                    | >                                 |       |  |  |  |
|                            | App passwords                                    | 1 password                                                                                                    | >                                 |       |  |  |  |
|                            | Password<br>2-Step Verification<br>App passwords | Last changed 10:14    Image: Constraint of the second second seco | >                                 |       |  |  |  |

Within the menu we will find the password that the system generates automatically:

### ← App passwords

App passwords let you sign in to your Google Account from apps on devices that don't support 2-Step Verification. You'll only need to enter it once so you don't need to remember it. Learn more

| Name                           |         | Created             |          | Last used        |   |
|--------------------------------|---------|---------------------|----------|------------------|---|
| Mail on my Windows<br>Computer |         | 10:23               |          | -                | 1 |
| Select the app and de          | vice fo | r which you want to | generate | the app password |   |
| Select app                     | Ŧ       | Select device       | *        |                  |   |
|                                |         |                     |          |                  |   |

Note: the authentication and password generation procedure must be carried out for each device to be enabled to send e-mails.

## INSTALLATION MANUAL

The automatically generated password must be used within the APPs as follows:

| Example 1:                 |        |                          |                       |             |     |
|----------------------------|--------|--------------------------|-----------------------|-------------|-----|
| Basy MyAlarm2 - VER 5.4.9. | .0     |                          |                       |             | - X |
| File Tools Language        | . ?    |                          |                       |             |     |
| Connect                    |        | 🔢 🕞 🖬 🔊 🐴                | 11 C                  | S SENECA    |     |
| Search in sections         |        |                          |                       |             |     |
| ٩                          | Search |                          |                       |             |     |
| Project Target             |        |                          |                       |             |     |
| MYAlam2-1 (ASCII)          | ~      | E-IVIAIL C               | UNFIGURATIO           |             |     |
|                            |        |                          |                       |             |     |
| Configuration              |        | ENABLE E-MAIL?           | YE                    | S v         |     |
| Coofigure Email            | ~      |                          |                       |             |     |
| Configurazione ETP         | ~      | E-MAIL                   |                       |             |     |
| Phone contacts             | Ś      | MYALARM2 E-MAIL ADDRES   | SS myalarm2@gmail.com |             |     |
| Email contacts             | Ś      | REQUIRED AUT             | FINICATION? YES       | ~           |     |
| Digital I/O Configuration  | >      |                          |                       |             |     |
| Digital IN                 | >      | SERVER NEEDS PR          | OTECTED CONNECTION    | (SSL) YES ~ |     |
| Counters                   | >      | SEND MAIL                |                       |             |     |
| Totalizer                  | >      | SMTP SERVER smtp.gmail.c | om                    | PORT 465 -  |     |
| Analogic IN 1              | >      | AUTHENTICATION           |                       |             |     |
| Analogic IN 2              | >      |                          | muolorm?              |             |     |
| Blackout alarm             | >      | USER NAME                | illydidilliz          |             |     |
| Data logger                | >      | PASSWORD SMTP            | ieoeoaancisonb        |             |     |
| Send logs                  | >      |                          | loocoddinojoonib      |             |     |
| Sunrise/sunset             | >      |                          |                       |             |     |
| Boiler                     | >      |                          |                       |             |     |
| Timers                     | >      |                          |                       |             |     |
| Fast Command               | >      |                          |                       |             |     |
| Ack ring/SysLog/M2M        | >      |                          |                       |             |     |
| Extended addressbook       | >      |                          |                       |             |     |
| Date/Time                  | >      |                          |                       |             |     |
| Leakage check              | >      |                          |                       |             |     |
| Medium string current      | >      |                          |                       |             |     |
| Increment IN. Alarm        | >      |                          |                       | NEXT        |     |

### Example 2:

| CLOUD                     |                |                | C                | onfigure | Cloud C | Connec |
|---------------------------|----------------|----------------|------------------|----------|---------|--------|
| eneral SMTP Client        | FTP Client     | HTTP Client MQ | TT Clier         | nt       |         |        |
| RTU E-Mail Address        | seneca@gmail   | .it            |                  |          |         |        |
| Mobile                    |                |                |                  |          |         |        |
| Remote Server Name        |                | SSI            | /TLS             | Port     | 25      |        |
| Part of the second second |                | User Name      |                  |          |         |        |
| Authentication            | Required       | Password       |                  |          |         |        |
| ntemet                    |                |                |                  |          |         |        |
| Remote Server Name        | smtp.gmail.com | SSL            | /TLS             | Port     | 465     | \$     |
| A thentication            | Required       | User Name      | seneca@gmail.it  |          |         |        |
|                           | i ioqui ou     | Password       | eoehcsojsccgcnfs |          |         |        |